## How to Deploy (Install) and Open the Application

## How to Install:

1. Open web browser in the Handheld Scanner

Enter company server webstart URL (given by Samooha)

Launch Samooha - Vast Diversified Application

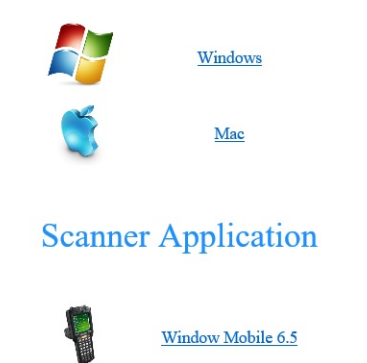

3. Download the Scanner Application to default download folder

4. Open the (download) folder and double-click on the samooha.cab file, this will run the installer

5. Select "\Application" from the options available

 Click "Install" button, once installation is successful, click "OK" button

## How to Open the Application:

Go to "File Explorer" > Program Files > Samooha (folder), then click "SamoohaScanner" application file. This will launch the Scanner Application